# Approving Leave Reports (Approvers)

## **LEAVE REPORTING SUBMISSION DEADLINES:**

Employee submission of leave report - 5:00 PM of the 10<sup>th</sup> day of the month following the month being reported.

Approval of leave report - 5:00 PM of the 13<sup>th</sup> day of the month following the month being reported.

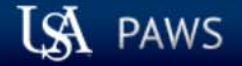

## Personal Access Web System

| Personal Information | Employee Services | Financial Information |          |      | - 17-3 |
|----------------------|-------------------|-----------------------|----------|------|--------|
| Search               | Go                |                       | SITE MAP | HELP | EXIT   |

Welcome, Betty Rubble, to the PAWS Information System! Last web access on Sep 30, 2016 at 09:20 am

## **Personal Information**

View or update your mailing address, current phone number, e-mail address, emergency contact, missing person contact; View name change & social security number change information; Change your PIN.

## **Employee Services**

View your benefits information; View your leave history or balances, job information, pay stubs and W-2.

## **Financial Information**

Budget Query, Encumbrance Query, View Documents, Approve Documents and Code Lookup.

Return to Homepage

RELEASE: 8.7

© 2016 Ellucian Company L.P. and its affiliates.

Once logged into PAWS, you should have a menu similar to the one above. Click on "Employee Services".

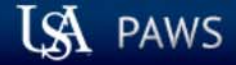

## Personal Access Web System

| Personal Information Employee Services | Financial Information        |      |
|----------------------------------------|------------------------------|------|
| Search Go                              | RETURN TO MENU SITE MAP HELP | EXIT |
| Employee                               |                              |      |

Electronic Time Sheet Entry of time, approval of time. Leave Reports (Monthly) Entry of leave; approval of leave. (For monthly employees only) Pay Information Direct deposit allocation, earnings and deductions history, or pay stubs. Tax Forms W4 information, W2 Form. Jobs Summary Leave Balances RELEASE: 8.7

© 2016 Ellucian Company L.P. and its affiliates.

## LSA PAWS

## Personal Access Web System

| Personal Information Employee Services Financial Information |          |      |      |
|--------------------------------------------------------------|----------|------|------|
| Search Go                                                    | SITE MAP | HELP | EXIT |

## Time Reporting Selection

## Selection Criteria

|                             | My Choice  |   |
|-----------------------------|------------|---|
| Access my Time Sheet:       | $\bigcirc$ |   |
| Access my Leave Report:     | 0          |   |
| Approve or Acknowledge Time | e: 🖲       |   |
| Approve All Departments:    |            |   |
| Act as Proxy:               | Self       | ~ |
| Act as Superuser:           |            |   |
|                             |            |   |

Select

RELEASE: 8.10

© 2016 Ellucian Company L.P. and its affiliates.

| LSA PAWS                                                                                                    | Personal Access W                                                                                      | /eb System                                                                                                    |
|----------------------------------------------------------------------------------------------------|----------------------------------------------------------------------------------------------------|----------------------------------------------------------------------------------------------------|
| Personal Information Employee Services I<br>Search Go<br>Approver Selection                                                                                                  | Financial Information                                                                                  | SITE MAP HELP EXIT                                                                                                 |
| Time Sheet  Department and Description My Choice U, 172400, Payroll Accounting  Leave Report  Department and Description My Choice U, 172400, Payroll Accounting  Sort Order | Pay Period<br>BW, Sep 18, 2016 to Oct 01, 2016 ∨<br>Leave Period<br>MO, Sep 01, 2016 to Sep 30, 2016 ∨ | Under the "Leave Report" section, choose<br>the proper department and pay period<br>and click the "Select" button. |
| Sort employees' records by Status then by<br>Sort employees' records by Name:<br>Select                                                                                      | My Choice<br>Name:                                                                                     |                                                                                                    |

#### RELEASE: 8.10

© 2016 Ellucian Company L.P. and its affiliates.

Select the employee's name to access additional details.

## U, University of South Alabama REVIEW OF QUEUE STATUSES FOLLOWS

COA:U, University of South AlabamaDepartment:172400, Payroll AccountingLeave Period:Sep 01, 2016 to Sep 30, 2016

Act as Proxy: Not Applicable

Leave Period Leave Entry Status: Open until Oct 13, 2016, 05:00 PM

Change Selection

Select All, Approve or FYI Reset Save

| Pending   |                                                         |                        |            |             |                    |              |                |                       |        |                                      |
|-----------|---------------------------------------------------------|------------------------|------------|-------------|--------------------|--------------|----------------|-----------------------|--------|--------------------------------------|
| ID        | Name, Position and Title                                | <b>Required Action</b> | Total Days | Total Hours | <b>Total Units</b> | Queue Status | Approve or FYI | Return for Correction | Cancel | Other Information                    |
| J00491926 | Yogi Bear<br>004829 - 00                                |                        | .00        | .00         | .00                | Approved     |                |                       |        | Leave Balance<br>Errors              |
|           | Associate Payroll Supervisor                            |                        |            |             |                    |              |                |                       |        |                                      |
| 300495265 | Fred Flintstone<br>003882 - 00<br>Payroll Administrator | Approve                | .00        | 16.00       | .00                |              |                |                       |        | Change Leave Record<br>Leave Balance |

| Returned for Correction |                               |            |             |             |                   |  |  |  |
|-------------------------|-------------------------------|------------|-------------|-------------|-------------------|--|--|--|
| ID                      | Name, Position and Title      | Total Days | Total Hours | Total Units | Other Information |  |  |  |
| J00361061               | Daffy Duck                    |            |             |             | Comments          |  |  |  |
|                         | 006488 - 00                   | .00        | .00         | .00         | Leave Balance     |  |  |  |
|                         | Assist. Payroll Administrator |            |             |             |                   |  |  |  |

| in Progress |                              |            |             |             |        |                   |  |  |
|-------------|------------------------------|------------|-------------|-------------|--------|-------------------|--|--|
| ID          | Name, Position and Title     | Total Days | Total Hours | Total Units | Cancel | Other Information |  |  |
| J00525871   | Yosemite Sam                 | 00         | 00          | 00          |        | Leave Balance     |  |  |
|             | Assoc. Payroll Administrator | .00        | .00         | .00         |        |                   |  |  |

| Not Started |                          |                   |  |  |  |  |
|-------------|--------------------------|-------------------|--|--|--|--|
| ID          | Name, Position and Title | Other Information |  |  |  |  |
| J00238168   | Mickey Mouse             |                   |  |  |  |  |
|             | 003195 - 00              |                   |  |  |  |  |
|             | Payroll Supervisor       |                   |  |  |  |  |

| COA:                             | U, University of South Alabama |
|----------------------------------|--------------------------------|
| Department:                      | 172400, Payroll Accounting     |
| Leave Period:                    | Sep 01, 2016 to Sep 30, 2016   |
| Act as Proxy:                    | Not Applicable                 |
| Leave Period Leave Entry Status: | Open until Oct 13, 2016, 05:00 |

"Not Started" - Lists those employees who are within the organization (department) number which you are approving, but the employees have not started their leave report. If there are employees listed for whom you do not approve, they will drop out of any of your list once they have started their leave report.

PM

Select All, Approve or FYI Change Selection Reset Save

Select the employee's name to access additional details.

| Pending   | ending                                                  |                        |            |                    |             |              |                |                       |        |                                      |
|-----------|---------------------------------------------------------|------------------------|------------|--------------------|-------------|--------------|----------------|-----------------------|--------|--------------------------------------|
| ID        | Name, Position and Title                                | <b>Required Action</b> | Total Days | <b>Total Hours</b> | Total Units | Queue Status | Approve or FYI | Return for Correction | Cancel | Other Information                    |
| J00491926 | Yogi Bear<br>004829 - 00                                |                        | .00        | .00                | .00         | Approved     |                |                       |        | Leave Balance<br>Errors              |
|           | Associate Payroll Supervisor                            |                        |            |                    |             |              |                |                       |        |                                      |
| 300495265 | Fred Flintstone<br>003882 - 00<br>Payroll Administrator | Approve                | .00        | 16.00              | .00         |              |                |                       |        | Change Leave Record<br>Leave Balance |

| Returned for Correction |                               |            |             |             |                   |  |  |  |
|-------------------------|-------------------------------|------------|-------------|-------------|-------------------|--|--|--|
| ID                      | Name, Position and Title      | Total Days | Total Hours | Total Units | Other Information |  |  |  |
| J00361061               | Daffy Duck                    |            |             |             | Comments          |  |  |  |
|                         | 006488 - 00                   | .00        | .00         | .00         | Leave Balance     |  |  |  |
|                         | Assist. Payroll Administrator |            |             |             |                   |  |  |  |

| n Progress |                                                             |            |             |             |        |                   |  |  |
|------------|-------------------------------------------------------------|------------|-------------|-------------|--------|-------------------|--|--|
| ID         | Name, Position and Title                                    | Total Days | Total Hours | Total Units | Cancel | Other Information |  |  |
| 300525871  | Yosemite Sam<br>008733 - 00<br>Assoc, Payroll Administrator | .00        | .00         | .00         |        | Leave Balance     |  |  |

| Not Started | ot Started |                          |                   |  |  |  |  |  |  |
|-------------|------------|--------------------------|-------------------|--|--|--|--|--|--|
| ID          |            | Name, Position and Title | Other Information |  |  |  |  |  |  |
| J00238168   |            | Mickey Mouse             |                   |  |  |  |  |  |  |
|             |            | 003195 - 00              |                   |  |  |  |  |  |  |
|             |            | Payroll Supervisor       |                   |  |  |  |  |  |  |

| COA:                             | U, University of South Alabama |
|----------------------------------|--------------------------------|
| Department:                      | 172400, Payroll Accounting     |
| Leave Period:                    | Sep 01, 2016 to Sep 30, 2016   |
| Act as Proxy:                    | Not Applicable                 |
| Leave Period Leave Entry Status: | Open until Oct 13, 2016, 05:00 |

Select the employee's name to access additional details.

"In Progress" – Lists those employees for whom you approve leave, that have started their leave report. The leave report will remain "In Progress" until the employee fills in all of their applicable leave, and submits to you for approval.

00 PM

Change Selection

Select All, Approve or FYI Reset Save

| Pending   |                                                         |                        |            |             |             |              |                |                       |        |                                      |
|-----------|---------------------------------------------------------|------------------------|------------|-------------|-------------|--------------|----------------|-----------------------|--------|--------------------------------------|
| ID        | Name, Position and Title                                | <b>Required Action</b> | Total Days | Total Hours | Total Units | Queue Status | Approve or FYI | Return for Correction | Cancel | Other Information                    |
| J00491926 | Yogi Bear<br>004829 - 00                                |                        | .00        | .00         | .00         | Approved     |                |                       |        | Leave Balance<br>Errors              |
|           | Associate Payroll Supervisor                            |                        |            |             |             |              |                |                       |        |                                      |
| 300495265 | Fred Flintstone<br>003882 - 00<br>Payroll Administrator | Approve                | .00        | 16.00       | .00         |              |                |                       |        | Change Leave Record<br>Leave Balance |

| teturned for Correction |                               |            |             |             |                   |  |  |  |
|-------------------------|-------------------------------|------------|-------------|-------------|-------------------|--|--|--|
| ID                      | Name, Position and Title      | Total Days | Total Hours | Total Units | Other Information |  |  |  |
| J00361061               | Daffy Duck                    |            |             |             | Comments          |  |  |  |
|                         | 006488 - 00                   | .00        | .00         | .00         | Leave Balance     |  |  |  |
|                         | Assist. Payroll Administrator |            |             |             |                   |  |  |  |

| In Progress |                                                             |            |             |             |        |                   |
|-------------|-------------------------------------------------------------|------------|-------------|-------------|--------|-------------------|
| ID          | Name, Position and Title                                    | Total Days | Total Hours | Total Units | Cancel | Other Information |
| J00525871   | Yosemite Sam<br>008733 - 00<br>Assoc. Payroll Administrator | .00        | .00         | .00         |        | Leave Balance     |

| Not Started |                          |                   |  |  |  |  |  |  |
|-------------|--------------------------|-------------------|--|--|--|--|--|--|
| ID          | Name, Position and Title | Other Information |  |  |  |  |  |  |
| J00238168   | Mickey Mouse             |                   |  |  |  |  |  |  |
|             | 003195 - 00              |                   |  |  |  |  |  |  |
|             | Payroll Supervisor       |                   |  |  |  |  |  |  |

 $\blacksquare$  Select the employee's name to access additional details.

|                   | <b></b>                              |                    | • "Pending" – Lists those employees for whom you approve leave, that have submitted their leave report for approval                                                                                                    |
|-------------------|--------------------------------------|--------------------|----------------------------------------------------------------------------------------------------|
| COA:              | U, University                        | of South Alabama   | a                                                                                                    |
| Department:       | 172400, Payr                         | oll Accounting     | <ul> <li>The "Required Action" column will indicate those awaiting your approval.</li> </ul>                                                                                                    |
| Leave Period:     | Sep 01, 2016                         | i to Sep 30, 2016  | The "Queue Status" column will indicate "Approved" for those you have already approved                                                                                                    |
| Act as Proxy:     | Not Applicabl                        | e                  | The Queue status column will indicate Approved for those you have already approved.                                                                                                    |
| Leave Period Leav | <b>e Entry Status:</b> Open until Oc | rt 13, 2016, 05:00 | 0 PM The Director of Payroll will be the final approval on all leave reports. Between the 14 <sup>th</sup> and 17 <sup>th</sup> of the month, final approval will be given, which updates employee leave balances, and moves the status to "Completed". |
| Change Selection  | Select All, Approve or FYI Res       | set Save           |                                                                                                    |
| Pending 🚽         |                                      |                    |                                                                                                    |
| TD Name           | Desition and Title Dequired          | d Action Total D   | Dave Tetal Hours Tetal Units Queue Status Approve or EVI Return for Correction Cancel Other Information                                                                                                    |

| ID        | Name, Position and Title     | Required | Action | Total Days | Total Hours | Total Units | Queue Status | Approve or FYI | Return for Correction | Cancel | Other Information   |
|-----------|------------------------------|----------|--------|------------|-------------|-------------|--------------|----------------|-----------------------|--------|---------------------|
| 300491926 | Yogi Bear                    |          |        |            |             |             | Approved     |                |                       |        | Leave Balance       |
|           | 004829 - 00                  |          |        | .00        | .00         | .00         |              |                |                       |        | Errors              |
|           | Associate Payroll Supervisor |          |        |            |             |             |              |                |                       |        |                     |
| 300495265 | Fred Flintstone              | Approve  |        |            |             |             |              |                |                       |        | Change Leave Record |
|           | 003882 - 00                  |          |        | .00        | 16.00       | .00         |              |                |                       |        | Leave Balance       |
|           | Payroll Administrator        |          |        |            |             |             |              |                |                       |        |                     |

| teturned for Correction |                               |            |             |             |                   |  |  |  |
|-------------------------|-------------------------------|------------|-------------|-------------|-------------------|--|--|--|
| ID                      | Name, Position and Title      | Total Days | Total Hours | Total Units | Other Information |  |  |  |
| J00361061               | Daffy Duck                    |            |             |             | Comments          |  |  |  |
|                         | 006488 - 00                   | .00        | .00         | .00         | Leave Balance     |  |  |  |
|                         | Assist. Payroll Administrator |            |             |             |                   |  |  |  |

| n Progress |                              |            |             |             |        |                   |  |  |  |
|------------|------------------------------|------------|-------------|-------------|--------|-------------------|--|--|--|
| ID         | Name, Position and Title     | Total Days | Total Hours | Total Units | Cancel | Other Information |  |  |  |
| J00525871  | Yosemite Sam                 |            |             |             |        | Leave Balance     |  |  |  |
|            | 008733 - 00                  | .00        | .00         | .00         |        |                   |  |  |  |
|            | Assoc. Payroll Administrator |            |             |             |        |                   |  |  |  |

| Not Started |                          |                   |  |  |  |  |  |  |
|-------------|--------------------------|-------------------|--|--|--|--|--|--|
| ID          | Name, Position and Title | Other Information |  |  |  |  |  |  |
| J00238168   | Mickey Mouse             |                   |  |  |  |  |  |  |
|             | 003195 - 00              |                   |  |  |  |  |  |  |
|             | Payroll Supervisor       |                   |  |  |  |  |  |  |

| Select the employee's name | e to access additional details.                    | "Returned for Correction" – Lists those leave reports that have been |
|----------------------------|----------------------------------------------------|----------------------------------------------------------------------|
| COA:                       | U, University of South Alabama                     | the energies of the possibly the Paylon Onice for contection by      |
| Department:                | 172400, Payroll Accounting                         | ine employee.                                                        |
| Leave Period:              | Sep 01, 2016 to Sep 30, 2016                       |                                                                      |
| Act as Proxy:              | Not Applicable                                     |                                                                      |
| Leave Period Leave Entry   | <b>y Status:</b> Open until Oct 13, 2016, 05:00 PM | 1                                                                    |
| Change Selection Select    | All, Approve or FYI Reset Save                     |                                                                      |

Pending ID Required Action Total Days Total Hours Total Units Queue Status Approve or FYI Return for Correction Cancel Other Information Name, Position and Title J00491926 Yogi Bear Approved Leave Balance .00 .00 .00 004829 - 00 Errors Associate Payroll Supervisor J00495265 Fred Flintstone Change Leave Record Approve .00 16.00 .00 003882 - 00 Leave Balance Payroll Administrator

| <b>Returned for Corre</b> | ction 🧲   |                      |            |             |             |                   |
|---------------------------|-----------|----------------------|------------|-------------|-------------|-------------------|
| ID                        | Name,     | Position and Title   | Total Days | Total Hours | Total Units | Other Information |
| J00361061                 | Daffy Du  | ick                  |            |             |             | Comments          |
|                           | 006488 ·  | - 00                 | .00        | .00         | .00         | Leave Balance     |
|                           | Assist. P | ayroll Administrator |            |             |             |                   |

| in Progress |                              |            |             |             |        |                   |  |  |  |  |  |  |
|-------------|------------------------------|------------|-------------|-------------|--------|-------------------|--|--|--|--|--|--|
| ID          | Name, Position and Title     | Total Days | Total Hours | Total Units | Cancel | Other Information |  |  |  |  |  |  |
| J00525871   | Yosemite Sam                 |            |             |             |        | Leave Balance     |  |  |  |  |  |  |
|             | 008733 - 00                  | .00        | .00         | .00         |        |                   |  |  |  |  |  |  |
|             | Assoc. Payroll Administrator |            |             |             |        |                   |  |  |  |  |  |  |

| Not Started |                          |                   |  |  |  |  |  |  |  |  |
|-------------|--------------------------|-------------------|--|--|--|--|--|--|--|--|
| ID          | Name, Position and Title | Other Information |  |  |  |  |  |  |  |  |
| J00238168   | Mickey Mouse             |                   |  |  |  |  |  |  |  |  |
|             | 003195 - 00              |                   |  |  |  |  |  |  |  |  |
|             | Payroll Supervisor       |                   |  |  |  |  |  |  |  |  |

Select All, Approve or FYI

Save

Reset

Change Selection

| $\blacksquare$ Select the employee's name to access additional details. |                                           | Selecting an employee for review:                                                                                  |
|-------------------------------------------------------------------------|-------------------------------------------|----------------------------------------------------------------------------------------------------|
| COA:                                                                    | U, University of South Alabama            | Click directly on the employee's name, highlighted in blue. The selection will access the employee's leave report. |
| Department:                                                             | 172400, Payroll Accounting                | selection will access the employee's leave report.                                                                 |
| Leave Period:                                                           | Sep 01, 2016 to Sep 30, 2016              |                                                                                                    |
| Act as Proxy:                                                           | Not Applicable                            |                                                                                                    |
| Leave Period Leave Entry S                                              | Status: Open until Oct 13, 2016, 05:00 PM |                                                                                                    |
|                                                                         |                                           |                                                                                                    |

Pending ID Required Action Total Days Total Hours Total Units Queue Status Approve or FYI Return for Correction Cancel Other Information Name, Position and Title J00491926 Yogi Bear Approved Leave Balance .00 .00 .00 004829 - 00 Errors Associate Payroll Supervisor J00495265 Fred Flintstone Change Leave Record Approve .00 16.00 .00 003882 - 00 Leave Balance Payroll Administrator

| <b>Returned for Corre</b> | eturned for Correction        |            |             |             |                   |  |  |  |  |  |  |  |  |
|---------------------------|-------------------------------|------------|-------------|-------------|-------------------|--|--|--|--|--|--|--|--|
| ID                        | Name, Position and Title      | Total Days | Total Hours | Total Units | Other Information |  |  |  |  |  |  |  |  |
| J00361061                 | Daffy Duck                    |            |             |             | Comments          |  |  |  |  |  |  |  |  |
|                           | 006488 - 00                   | .00        | .00         | .00         | Leave Balance     |  |  |  |  |  |  |  |  |
|                           | Assist. Payroll Administrator |            |             |             |                   |  |  |  |  |  |  |  |  |

| in Progress |                              |            |             |             |        |                   |  |  |  |  |  |  |  |
|-------------|------------------------------|------------|-------------|-------------|--------|-------------------|--|--|--|--|--|--|--|
| ID          | Name, Position and Title     | Total Days | Total Hours | Total Units | Cancel | Other Information |  |  |  |  |  |  |  |
| J00525871   | Yosemite Sam                 |            |             |             |        | Leave Balance     |  |  |  |  |  |  |  |
|             | 008733 - 00                  | .00        | .00         | .00         |        |                   |  |  |  |  |  |  |  |
|             | Assoc. Payroll Administrator |            |             |             |        |                   |  |  |  |  |  |  |  |

| Not Started |                          |                   |  |  |  |  |  |  |  |  |
|-------------|--------------------------|-------------------|--|--|--|--|--|--|--|--|
| ID          | Name, Position and Title | Other Information |  |  |  |  |  |  |  |  |
| J00238168   | Mickey Mouse             |                   |  |  |  |  |  |  |  |  |
|             | 003195 - 00              |                   |  |  |  |  |  |  |  |  |
|             | Payroll Supervisor       |                   |  |  |  |  |  |  |  |  |

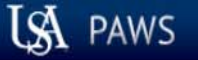

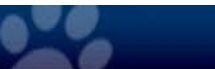

| Personal Information Employee Services | Financial Information                                          |          |      |      |
|----------------------------------------|----------------------------------------------------------------|----------|------|------|
| Search Go                              | The employee's leave record is available for review, action as | SITE MAP | HELP | EXIT |
| Employee Details                       | necessary, and also displays the current status.               |          |      |      |

Select Next or Previous to access another employee.

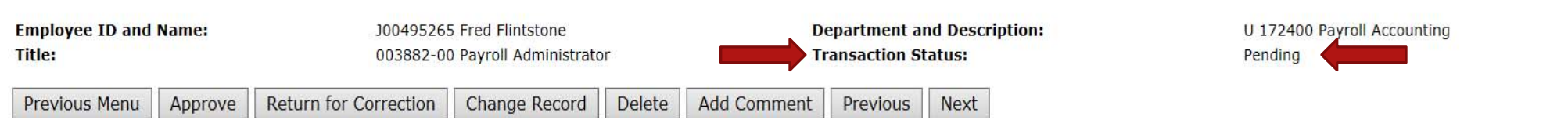

Leave Balances | Routing Queue

| Earnings         | Total<br>Hours | Total<br>Units | Thursday ,<br>Sep 01,<br>2016 | Friday ,<br>Sep 02,<br>2016 | Saturday ,<br>Sep 03,<br>2016 | , Sunday ,<br>Sep 04,<br>2016 | Monday ,<br>Sep 05,<br>2016 | Tuesday ,<br>Sep 06,<br>2016 | , Wednesday,<br>Sep 07,<br>2016 | Thursday ,<br>Sep 08,<br>2016 | Friday ,<br>Sep 09,<br>2016 | Saturday ,<br>Sep 10,<br>2016 | Sunday ,<br>Sep 11,<br>2016 | , Monday ,<br>Sep 12,<br>2016 | Tuesday ,<br>Sep 13,<br>2016 | Wednesday,<br>Sep 14,<br>2016 | Thursday ,<br>Sep 15,<br>2016 | Friday ,<br>Sep 16,<br>2016 | Saturday ,<br>Sep 17,<br>2016 | Sunday ,<br>Sep 18,<br>2016 | Mor<br>Sep<br>201 |
|------------------|----------------|----------------|-------------------------------|-----------------------------|-------------------------------|-------------------------------|-----------------------------|------------------------------|---------------------------------|-------------------------------|-----------------------------|-------------------------------|-----------------------------|-------------------------------|------------------------------|-------------------------------|-------------------------------|-----------------------------|-------------------------------|-----------------------------|-------------------|
| Vacation         | 8              |                |                               | 8                           |                               |                               |                             |                              |                                 |                               |                             |                               |                             |                               |                              |                               |                               |                             |                               |                             |                   |
| Personal<br>Sick | 8              |                |                               |                             |                               |                               |                             |                              | 8                               |                               |                             |                               |                             |                               |                              |                               |                               |                             |                               |                             |                   |
| Total<br>Hours:  | 16             |                |                               | 8                           |                               |                               |                             |                              | 8                               |                               |                             |                               |                             |                               |                              |                               |                               |                             |                               |                             |                   |
| Total<br>Units:  |                | 0              |                               |                             |                               |                               |                             |                              |                                 |                               |                             |                               |                             |                               |                              |                               |                               |                             |                               |                             |                   |

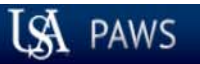

## Personal Access Web System

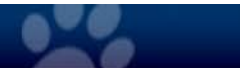

| Search                    |                | REVIEW                 | OF ACTIC                                    | <u>)N BL</u> | <u> ITTONS FO</u> | OLLOW                       | <u>V</u>                  |                                        | SITE MAP | HELP EXIT |
|---------------------------|----------------|------------------------|---------------------------------------------|--------------|-------------------|-----------------------------|---------------------------|----------------------------------------|----------|-----------|
| Employee [                | etails         | Note that              | action but                                  | ions av      | vailable are      | e deper                     | ndent upon a tir          | ne sheet's status.                     |          |           |
| Relect Next or P          | revious to acc | ess another employee.  |                                             |              |                   |                             |                           |                                        |          |           |
| Employee ID and<br>Title: | Name:          | J00495265<br>003882-00 | 5 Fred Flintstone<br>) Payroll Administrato | or           | D                 | epartment a<br>ransaction S | nd Description:<br>tatus: | U 172400 Payroll Accounting<br>Pending | 1        |           |
|                           |                | Debum for Consettion   | Change Decard                               | Delete       | Add Commont       | Drovious                    | Mout                      |                                        |          |           |

Leave Balances | Routing Queue

| Earnings         | Total | Tota    | Thursday , | , Friday , | Saturday , | , Sunday , | Monday  | , Tuesday , | Wednesday, | Thursday , | Friday , | Saturday | , Sunday , | , Monday , | Tuesday , | , Wednesday, | , Thursday , | , Friday , | Saturday | , Sunday , | Mor |
|------------------|-------|---------|------------|------------|------------|------------|---------|-------------|------------|------------|----------|----------|------------|------------|-----------|--------------|--------------|------------|----------|------------|-----|
|                  | Hours | s Units | Sep 01,    | Sep 02     | , Sep 03,  | Sep 04,    | Sep 05, | Sep 06,     | Sep 07,    | Sep 08,    | Sep 09,  | Sep 10,  | Sep 11,    | Sep 12,    | Sep 13,   | Sep 14,      | Sep 15,      | Sep 16,    | Sep 17,  | Sep 18,    | Sep |
|                  |       |         | 2016       | 2016       | 2016       | 2016       | 2016    | 2016        | 2016       | 2016       | 2016     | 2016     | 2016       | 2016       | 2016      | 2016         | 2016         | 2016       | 2016     | 2016       | 201 |
| Vacation         | 5     | R       |            | 8          | X          |            |         |             |            |            |          |          |            |            |           |              |              |            |          |            |     |
|                  | Ì     |         |            |            |            |            |         |             |            |            |          |          |            |            |           |              |              |            |          |            |     |
| Personal<br>Sick | 8     | 8       |            |            |            |            |         |             | 8          | 5          |          |          |            |            |           |              |              |            |          |            |     |
| Total<br>Hours:  | 16    | 6       |            | 8          | 3          |            |         |             | 8          |            |          |          |            |            |           |              |              |            |          |            |     |
| Total<br>Units:  |       | 0       | )          |            |            |            |         |             |            |            |          |          |            |            |           |              |              |            |          |            |     |

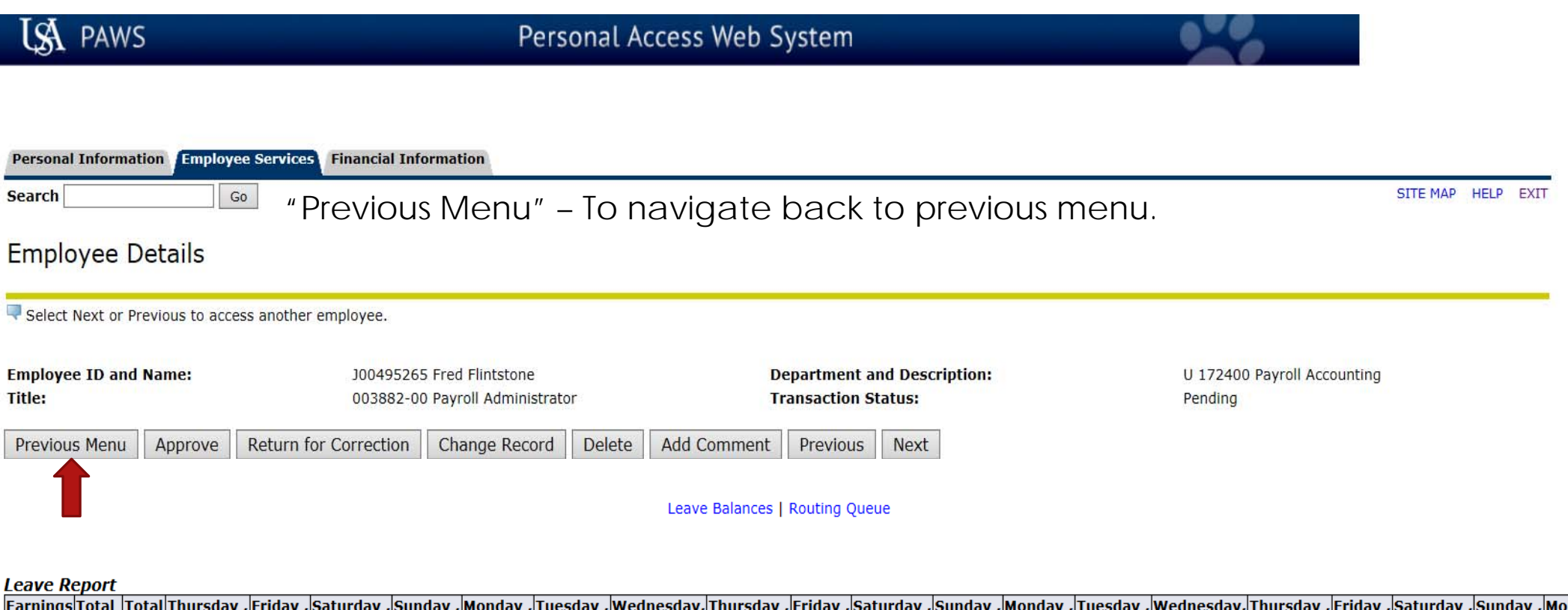

| Earnings         | Total | Tota  | Thursday        | , Friday ,      | Saturday ,      | Sunday ,        | Monday ,        | Tuesday         | , Wednesday,    | , Thursday ,    | , Friday ,      | Saturday ,      | , Sunday ,      | , Monday ,      | Tuesday ,       | Wednesday,      | Thursday ,      | , Friday ,      | Saturday ,      | Sunday ,        | , Mor      |
|------------------|-------|-------|-----------------|-----------------|-----------------|-----------------|-----------------|-----------------|-----------------|-----------------|-----------------|-----------------|-----------------|-----------------|-----------------|-----------------|-----------------|-----------------|-----------------|-----------------|------------|
|                  | Hours | Units | Sep 01,<br>2016 | Sep 02,<br>2016 | Sep 03,<br>2016 | Sep 04,<br>2016 | Sep 05,<br>2016 | Sep 06,<br>2016 | Sep 07,<br>2016 | Sep 08,<br>2016 | Sep 09,<br>2016 | Sep 10,<br>2016 | Sep 11,<br>2016 | Sep 12,<br>2016 | Sep 13,<br>2016 | Sep 14,<br>2016 | Sep 15,<br>2016 | Sep 16,<br>2016 | Sep 17,<br>2016 | Sep 18,<br>2016 | Sep<br>201 |
| Vacation         | 8     | 3     |                 | 8               |                 |                 |                 |                 |                 |                 |                 |                 |                 |                 |                 |                 |                 |                 |                 |                 |            |
| Personal<br>Sick | 8     | 3     |                 |                 |                 |                 |                 |                 | 8               | 3               |                 |                 |                 |                 |                 |                 |                 |                 |                 |                 |            |
| Total<br>Hours:  | 16    | 5     |                 | 8               |                 |                 |                 |                 | 8               | 3               |                 |                 |                 |                 |                 |                 |                 |                 |                 |                 |            |
| Total<br>Units:  |       | C     |                 |                 |                 |                 |                 |                 |                 |                 |                 |                 |                 |                 |                 |                 |                 |                 |                 |                 |            |

| LSA PAWS                    |               |                             | Perso                                       | onal A | ccess Web S    | ystem                     |                           |          |                                        |          |           |
|-----------------------------|---------------|-----------------------------|---------------------------------------------|--------|----------------|---------------------------|---------------------------|----------|----------------------------------------|----------|-----------|
| Personal Informati          | ion Employ    | ree Services Financial Info | ormation                                    |        |                |                           |                           |          |                                        |          |           |
| Search                      |               | • "Approve                  | e" – Click                                  | this k | outton to      | appro                     | ove the le                | ave repo | rt.                                    | SITE MAP | HELP EXIT |
| Employee D                  | etails        |                             |                                             |        |                |                           |                           |          |                                        |          |           |
| Select Next or Pre          | evious to acc | ess another employee.       |                                             |        |                |                           |                           |          |                                        |          |           |
| Employee ID and I<br>Title: | Name:         | J00495265<br>003882-00      | 5 Fred Flintstone<br>) Payroll Administrato | r      | De<br>Tr       | partment a<br>ansaction S | nd Description:<br>tatus: |          | U 172400 Payroll Accounting<br>Pending |          |           |
| Previous Menu               | Approve       | Return for Correction       | Change Record                               | Delete | Add Comment    | Previous                  | Next                      |          |                                        |          |           |
|                             | T             |                             |                                             |        | Leave Balances | Routing Que               | Je                        |          |                                        |          |           |

| Leave R          | epor          | t                 |                                  |                               |                                 |                               |                               |                                |                                 |                               |                            |                                 |                             |                             |                              |                                 |                               |                               |                                 |                               |                    |
|------------------|---------------|-------------------|----------------------------------|-------------------------------|---------------------------------|-------------------------------|-------------------------------|--------------------------------|---------------------------------|-------------------------------|----------------------------|---------------------------------|-----------------------------|-----------------------------|------------------------------|---------------------------------|-------------------------------|-------------------------------|---------------------------------|-------------------------------|--------------------|
| Earnings         | s Tota<br>Hou | l Tota<br>rs Unit | al Thursday<br>s Sep 01,<br>2016 | , Friday ,<br>Sep 02,<br>2016 | , Saturday<br>, Sep 03,<br>2016 | , Sunday ,<br>Sep 04,<br>2016 | , Monday ,<br>Sep 05,<br>2016 | , Tuesday ,<br>Sep 06,<br>2016 | , Wednesday,<br>Sep 07,<br>2016 | , Thursday<br>Sep 08,<br>2016 | , Friday<br>Sep 09<br>2016 | , Saturday<br>, Sep 10,<br>2016 | , Sunday<br>Sep 11,<br>2016 | , Monday<br>Sep 12,<br>2016 | , Tuesday<br>Sep 13,<br>2016 | , Wednesday,<br>Sep 14,<br>2016 | Thursday ,<br>Sep 15,<br>2016 | , Friday ,<br>Sep 16,<br>2016 | , Saturday ,<br>Sep 17,<br>2016 | , Sunday ,<br>Sep 18,<br>2016 | , Mo<br>Sep<br>201 |
| Vacation         |               | 8                 |                                  | 8                             | 3                               |                               |                               |                                |                                 |                               |                            |                                 |                             |                             |                              |                                 |                               |                               |                                 |                               |                    |
| Personal<br>Sick |               | 8                 |                                  |                               |                                 |                               |                               |                                | 8                               | 3                             |                            |                                 |                             |                             |                              |                                 |                               |                               |                                 |                               |                    |
| Total<br>Hours:  | 1             | 16                |                                  | 8                             | 3                               |                               |                               |                                | 8                               | 3                             |                            |                                 |                             |                             |                              |                                 |                               |                               |                                 |                               |                    |
| Total<br>Units:  |               |                   | 0                                |                               |                                 |                               |                               |                                |                                 |                               |                            |                                 |                             |                             |                              |                                 |                               |                               |                                 |                               |                    |

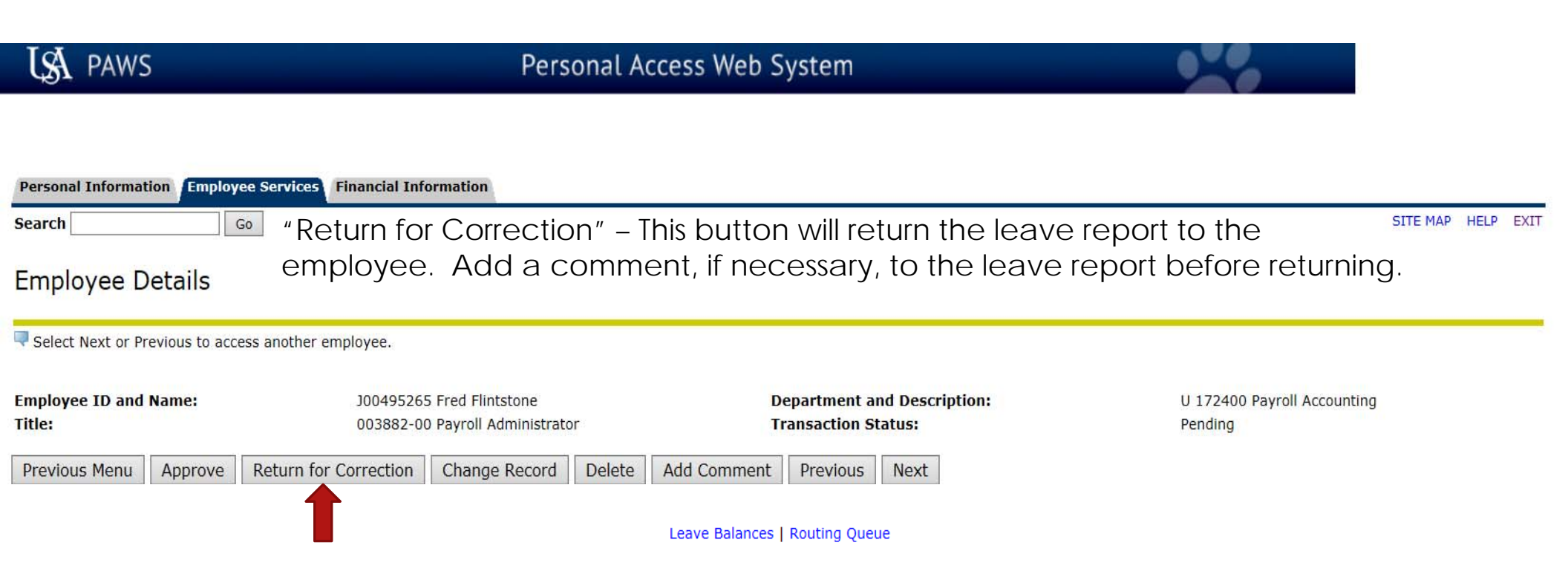

| Earnings         | Total<br>Hours | Total<br>Units | Thursday<br>Sep 01,<br>2016 | , Friday ,<br>Sep 02,<br>2016 | , Saturday ,<br>Sep 03,<br>2016 | Sunday ,<br>Sep 04,<br>2016 | , Monday ,<br>Sep 05,<br>2016 | , Tuesday ,<br>Sep 06,<br>2016 | , Wednesday,<br>Sep 07,<br>2016 | , Thursday<br>Sep 08,<br>2016 | , Friday ,<br>Sep 09,<br>2016 | Saturday<br>Sep 10,<br>2016 | , Sunday ,<br>Sep 11,<br>2016 | Monday ,<br>Sep 12,<br>2016 | Tuesday ,<br>Sep 13,<br>2016 | , Wednesday,<br>Sep 14,<br>2016 | Thursday<br>Sep 15,<br>2016 | , Friday ,<br>Sep 16,<br>2016 | , Saturday ,<br>Sep 17,<br>2016 | , Sunday ,<br>Sep 18,<br>2016 | Mor<br>Sep<br>201 |
|------------------|----------------|----------------|-----------------------------|-------------------------------|---------------------------------|-----------------------------|-------------------------------|--------------------------------|---------------------------------|-------------------------------|-------------------------------|-----------------------------|-------------------------------|-----------------------------|------------------------------|---------------------------------|-----------------------------|-------------------------------|---------------------------------|-------------------------------|-------------------|
| Vacation         | 8              |                |                             | 8                             |                                 |                             |                               |                                |                                 |                               |                               |                             |                               |                             |                              |                                 |                             |                               |                                 |                               |                   |
| Personal<br>Sick | 8              |                |                             |                               |                                 |                             |                               |                                | 8                               | 3                             |                               |                             |                               |                             |                              |                                 |                             |                               |                                 |                               |                   |
| Total<br>Hours:  | 16             |                |                             | 8                             |                                 |                             |                               |                                | 8                               | 3                             |                               |                             |                               |                             |                              |                                 |                             |                               |                                 |                               |                   |
| Total<br>Units:  |                | 0              | )                           |                               |                                 |                             |                               |                                |                                 |                               |                               |                             |                               |                             |                              |                                 |                             |                               |                                 |                               |                   |

| LSA PAW                               | /S                                    |                              |                                   |                            | P                             | ersona                       | al Access                       | Web S                         | ystem                         | 1                             |                            |                             |                              |                                 |                                 |                             |                             |                           |                     |
|---------------------------------------|---------------------------------------|------------------------------|-----------------------------------|----------------------------|-------------------------------|------------------------------|---------------------------------|-------------------------------|-------------------------------|-------------------------------|----------------------------|-----------------------------|------------------------------|---------------------------------|---------------------------------|-----------------------------|-----------------------------|---------------------------|---------------------|
| Personal Inform<br>Search<br>Employee | Details                               | yee Service<br>Go " C<br>ON  | Financia<br>Change<br>the le      | e Rec<br>eave              | tion<br>Cord″<br>repo         | – Giv<br>rt as s             | ves the<br>shown o              | super<br>on the               | visor<br>e follo              | the a<br>owing                | bility<br>pag              | to ch<br>e.                 | nange                        | e leave                         | enter                           | ed                          | SITE MAP                    | HELP EXI                  | п                   |
| Relect Next or                        | Previous to ac                        | cess anothe                  | er employee.                      | í.                         |                               |                              |                                 |                               |                               |                               |                            |                             |                              |                                 |                                 |                             |                             |                           |                     |
| Employee ID an<br>Title:              | nd Name:                              |                              | J0049<br>0038                     | 95265 Fre<br>82-00 Pay     | d Flintstone<br>roll Admini   | e<br>istrator                |                                 | D                             | epartme<br>ransactio          | nt and Des<br>on Status:      | cription:                  |                             |                              | U 17240<br>Pending              | 0 Payroll Acc                   | counting                    |                             |                           |                     |
| Previous Menu                         | Approve                               | Return                       | for Correct                       | ion Ch                     | ange Rec                      | ord De                       | lete Add (                      | Comment                       | Previo                        | us Next                       |                            |                             |                              |                                 |                                 |                             |                             |                           |                     |
|                                       |                                       |                              |                                   |                            | T                             |                              | Leave                           | e Balances                    | Routing                       | Queue                         |                            |                             |                              |                                 |                                 |                             |                             |                           |                     |
| Leave Report                          |                                       |                              |                                   | -                          |                               | L .                          |                                 | <b></b> .                     |                               |                               | -                          |                             | L                            |                                 |                                 |                             |                             | 1                         |                     |
| Earnings Total<br>Hours               | Total Thursd<br>Units Sep 01,<br>2016 | y , Friday<br>Sep 02<br>2016 | , Saturday ,<br>, Sep 03,<br>2016 | Sunday,<br>Sep 04,<br>2016 | , Monday ,<br>Sep 05,<br>2016 | , Tuesday<br>Sep 06,<br>2016 | , Wednesday,<br>Sep 07,<br>2016 | , Thursday<br>Sep 08,<br>2016 | , Friday ,<br>Sep 09,<br>2016 | Saturday ,<br>Sep 10,<br>2016 | Sunday,<br>Sep 11,<br>2016 | , Monday<br>Sep 12,<br>2016 | , Tuesday<br>Sep 13,<br>2016 | , Wednesday,<br>Sep 14,<br>2016 | , Thursday ,<br>Sep 15,<br>2016 | , Friday<br>Sep 16,<br>2016 | Saturday<br>Sep 17,<br>2016 | Sunday<br>Sep 18,<br>2016 | , Moi<br>Sep<br>201 |
| Vacation 8                            | 2010                                  | {                            | 3                                 | 2010                       | 2010                          | 2010                         | 2010                            | 2010                          | 2010                          | 2010                          | 2010                       | 2010                        | 2010                         | 2010                            | 2010                            | 2010                        | 2010                        | 2010                      | 201                 |
| Personal<br>Sick 8                    |                                       |                              |                                   |                            |                               |                              | 8                               | 3                             |                               |                               |                            |                             |                              |                                 |                                 |                             |                             |                           | +                   |

Total Hours:

Total Units:

## Access any leave category and day by clicking directly on the blue link as applicable. Fred Flintstone

Leave Report Name:

Title and Number:

Department and Number:

Leave Report Period: Submit By Date: Fred Flintstone Payroll Administrator -- 003882-00 Payroll Accounting -- 172400 Sep 01, 2016 to Sep 30, 2016 Oct 13, 2016 by 05:00 PM

| Earning                       | Total<br>Hours | Total<br>Units | Thursday<br>Sep 01, 2016 | Friday<br>Sep 02, 2016 | Saturday<br>Sep 03, 2016 | Sunday<br>Sep 04, 2016 | Monday<br>Sep 05, 2016 | Tuesday<br>Sep 06, 2016 | Wednesday<br>Sep 07, 2016 |
|-------------------------------|----------------|----------------|--------------------------|------------------------|--------------------------|------------------------|------------------------|-------------------------|---------------------------|
| Vacation                      | :              | 3              | Enter Hours              | 8                      | Enter Hours              | Enter Hours            | Enter Hours            | Enter Hours             | Enter Hours               |
| Personal Sick                 |                | 3              | Enter Hours              | Enter Hours            | Enter Hours              | Enter Hours            | Enter Hours            | Enter Hours             | 8                         |
| Family Member Sick            |                | D              | Enter Hours              | Enter Hours            | Enter Hours              | Enter Hours            | Enter Hours            | Enter Hours             | Enter Hours               |
| Death in Family               |                | D              | Enter Hours              | Enter Hours            | Enter Hours              | Enter Hours            | Enter Hours            | Enter Hours             | Enter Hours               |
| Jury Duty                     |                | D              | Enter Hours              | Enter Hours            | Enter Hours              | Enter Hours            | Enter Hours            | Enter Hours             | Enter Hours               |
| Family Medical Leave Sick     |                | D              | Enter Hours              | Enter Hours            | Enter Hours              | Enter Hours            | Enter Hours            | Enter Hours             | Enter Hours               |
| Family Medical Leave Vacation |                | D              | Enter Hours              | Enter Hours            | Enter Hours              | Enter Hours            | Enter Hours            | Enter Hours             | Enter Hours               |
| Other                         |                | þ              | Enter Hours              | Enter Hours            | Enter Hours              | Enter Hours            | Enter Hours            | Enter Hours             | Enter Hours               |
| Negative Vacation             |                | D              | Enter Hours              | Enter Hours            | Enter Hours              | Enter Hours            | Enter Hours            | Enter Hours             | Enter Hours               |
| Other Administrative Leave    |                | D              | Enter Hours              | Enter Hours            | Enter Hours              | Enter Hours            | Enter Hours            | Enter Hours             | Enter Hours               |
| Military Leave                |                | D              | Enter Hours              | Enter Hours            | Enter Hours              | Enter Hours            | Enter Hours            | Enter Hours             | Enter Hours               |
| Negative Sick                 |                | D              | Enter Hours              | Enter Hours            | Enter Hours              | Enter Hours            | Enter Hours            | Enter Hours             | Enter Hours               |
| Partial Day Vacation - Exempt |                | þ              | Enter Hours              | Enter Hours            | Enter Hours              | Enter Hours            | Enter Hours            | Enter Hours             | Enter Hours               |
| Partial Day Sick Exempt       |                | D              | Enter Hours              | Enter Hours            | Enter Hours              | Enter Hours            | Enter Hours            | Enter Hours             | Enter Hours               |
| Non-TRS Sick                  |                | þ              | Enter Hours              | Enter Hours            | Enter Hours              | Enter Hours            | Enter Hours            | Enter Hours             | Enter Hours               |
| Total Hours:                  | 10             | 5              | 0                        | 8                      | 0                        | 0                      | 0                      | 0                       | 8                         |

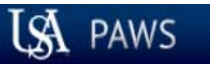

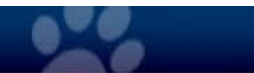

| Personal Information Employee S                                                    | Financial Information                                                                                     |                                                                           | -8                                     |
|------------------------------------------------------------------------------------|----------------------------------------------------------------------------------------------------|---------------------------------------------------------------------------|----------------------------------------|
| Search Go                                                                          | "Delete" – This button will in                                                                            | nitiate a dialogue box to conf                                            | Firm deletion. Once SITE MAP HELP EXIT |
| Employee Details                                                                   | deleted, the employee's le                                                                                | eave report will return to a "No                                          | ot Started" status.                    |
| Select Next or Previous to access                                                  | another employee.                                                                                         |                                                                           |                                        |
| Employee ID and Name:         Title:         Previous Menu       Approve         R | J00495265 Fred Flintstone<br>003882-00 Payroll Administrator<br>eturn for Correction Change Record Delete | Department and Description:<br>Transaction Status:Add CommentPreviousNext | U 172400 Payroll Accounting<br>Pending |
|                                                                                    | 1                                                                                                    | Leave Balances   Routing Queue                                            |                                        |

| Earnings         | Total<br>Hours | Total<br>Units | Thursday ,<br>Sep 01,<br>2016 | Friday ,<br>Sep 02,<br>2016 | Saturday<br>Sep 03,<br>2016 | , Sunday ,<br>Sep 04,<br>2016 | , Monday ,<br>Sep 05,<br>2016 | , Tuesday ,<br>Sep 06,<br>2016 | Wednesday,<br>Sep 07,<br>2016 | Thursday ,<br>Sep 08,<br>2016 | , Friday ,<br>Sep 09,<br>2016 | Saturday<br>Sep 10,<br>2016 | , Sunday ,<br>Sep 11,<br>2016 | , Monday ,<br>Sep 12,<br>2016 | Tuesday ,<br>Sep 13,<br>2016 | , Wednesday,<br>Sep 14,<br>2016 | Thursday ,<br>Sep 15,<br>2016 | , Friday ,<br>Sep 16,<br>2016 | Saturday ,<br>Sep 17,<br>2016 | Sunday<br>Sep 18,<br>2016 | Mor<br>Sep<br>201 |
|------------------|----------------|----------------|-------------------------------|-----------------------------|-----------------------------|-------------------------------|-------------------------------|--------------------------------|-------------------------------|-------------------------------|-------------------------------|-----------------------------|-------------------------------|-------------------------------|------------------------------|---------------------------------|-------------------------------|-------------------------------|-------------------------------|---------------------------|-------------------|
| Vacation         | 8              | 3              |                               | 8                           |                             |                               |                               |                                |                               |                               |                               |                             |                               |                               |                              |                                 |                               |                               |                               |                           |                   |
| Personal<br>Sick | 8              | 3              |                               |                             |                             |                               |                               |                                | 8                             |                               |                               |                             |                               |                               |                              |                                 |                               |                               |                               |                           |                   |
| Total<br>Hours:  | 16             | 5              |                               | 8                           | 5                           |                               |                               |                                | 8                             |                               |                               |                             |                               |                               |                              |                                 |                               |                               |                               |                           |                   |
| Total<br>Units:  |                | 0              | )                             |                             |                             |                               |                               |                                |                               |                               |                               |                             |                               |                               |                              |                                 |                               |                               |                               |                           |                   |

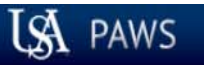

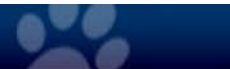

| Personal Information Employee Services Financial Information                                                                                                    |  |  |  |  |  |  |  |  |  |  |  |  |  |  |
|----------------------------------------------------------------------------------------------------|--|--|--|--|--|--|--|--|--|--|--|--|--|--|
| iearch       Go       "Add Comment" – Free form field to add comments, which becomes a permanent record with the leave report.         Employee Details       Select Next or Previous to access another employee. |  |  |  |  |  |  |  |  |  |  |  |  |  |  |
| Select Next or Previous to access another employee.                                                                                                    |  |  |  |  |  |  |  |  |  |  |  |  |  |  |
| Employee ID and Name:J00495265 Fred FlintstoneDepartment and Description:U 172400 Payroll AccountingTitle:003882-00 Payroll AdministratorTransaction Status:Pending                                               |  |  |  |  |  |  |  |  |  |  |  |  |  |  |
| Previous Menu       Approve       Return for Correction       Change Record       Delete       Add Comment       Previous       Next                                                                              |  |  |  |  |  |  |  |  |  |  |  |  |  |  |

| Earnings         | Total<br>Hours | Tota<br>S Units | Thursday ,<br>Sep 01,<br>2016 | Friday<br>Sep 02,<br>2016 | , Saturday ,<br>, Sep 03,<br>2016 | , Sunday ,<br>Sep 04,<br>2016 | , Monday<br>Sep 05,<br>2016 | , Tuesday ,<br>Sep 06,<br>2016 | Wednesday,<br>Sep 07,<br>2016 | Thursday ,<br>Sep 08,<br>2016 | Friday ,<br>Sep 09,<br>2016 | , Saturday<br>Sep 10,<br>2016 | , Sunday ,<br>Sep 11,<br>2016 | , Monday ,<br>Sep 12,<br>2016 | Tuesday ,<br>Sep 13,<br>2016 | Wednesday,<br>Sep 14,<br>2016 | Thursday ,<br>Sep 15,<br>2016 | , Friday ,<br>Sep 16,<br>2016 | Saturday ,<br>Sep 17,<br>2016 | , Sunday ,<br>Sep 18,<br>2016 | Mor<br>Sep<br>201 |
|------------------|----------------|-----------------|-------------------------------|---------------------------|-----------------------------------|-------------------------------|-----------------------------|--------------------------------|-------------------------------|-------------------------------|-----------------------------|-------------------------------|-------------------------------|-------------------------------|------------------------------|-------------------------------|-------------------------------|-------------------------------|-------------------------------|-------------------------------|-------------------|
| Vacation         | 8              | 3               |                               | 8                         | 3                                 |                               |                             |                                |                               |                               |                             |                               |                               |                               |                              |                               |                               |                               |                               |                               |                   |
| Personal<br>Sick | 8              | 3               |                               |                           |                                   |                               |                             |                                | 8                             |                               |                             |                               |                               |                               |                              |                               |                               |                               |                               |                               |                   |
| Total<br>Hours:  | 10             | 5               |                               | 8                         | 3                                 |                               |                             |                                | 8                             |                               |                             |                               |                               |                               |                              |                               |                               |                               |                               |                               |                   |
| Total<br>Units:  |                | (               |                               |                           |                                   |                               |                             |                                |                               |                               |                             |                               |                               |                               |                              |                               |                               |                               |                               |                               |                   |

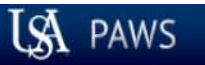

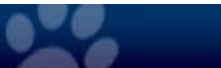

| Personal Informat                                                                           | tion Employ    | ee Services Financial Info | ormation                                    |        |             |                               |                           |                                        |    |  |  |  |  |  |
|---------------------------------------------------------------------------------------------|----------------|----------------------------|---------------------------------------------|--------|-------------|-------------------------------|---------------------------|----------------------------------------|----|--|--|--|--|--|
| <sup>search</sup> "Previous" and "Next" – These buttons will access the previous or next    |                |                            |                                             |        |             |                               |                           |                                        |    |  |  |  |  |  |
| Employee Details employee's leave record as applicable as it appeared in the queue listing. |                |                            |                                             |        |             |                               |                           |                                        |    |  |  |  |  |  |
| Select Next or Pr                                                                           | revious to acc | ess another employee.      |                                             |        |             |                               |                           |                                        |    |  |  |  |  |  |
| Employee ID and<br>Title:                                                                   | Name:          | J00495265<br>003882-00     | ; Fred Flintstone<br>) Payroll Administrato | or     | D<br>T      | )epartment a<br>Transaction S | nd Description:<br>tatus: | U 172400 Payroll Accounting<br>Pending | 2. |  |  |  |  |  |
| Previous Menu                                                                               | Approve        | Return for Correction      | Change Record                               | Delete | Add Comment | Previous                      | Next                      |                                        |    |  |  |  |  |  |

Leave Balances | Routing Queue

| Earnings         | Total<br>Hours | Total<br>Units | Thursday ,<br>Sep 01,<br>2016 | Friday ,<br>Sep 02,<br>2016 | Saturday ,<br>Sep 03,<br>2016 | Sunday ,<br>Sep 04,<br>2016 | Monday ,<br>Sep 05,<br>2016 | , Tuesday ,<br>Sep 06,<br>2016 | Wednesday,<br>Sep 07,<br>2016 | Thursday ,<br>Sep 08,<br>2016 | Friday ,<br>Sep 09,<br>2016 | Saturday ,<br>Sep 10,<br>2016 | , Sunday ,<br>Sep 11,<br>2016 | , Monday ,<br>Sep 12,<br>2016 | , Tuesday ,<br>Sep 13,<br>2016 | Wednesday,<br>Sep 14,<br>2016 | Thursday ,<br>Sep 15,<br>2016 | Friday ,<br>Sep 16,<br>2016 | Saturday ,<br>Sep 17,<br>2016 | Sunday ,<br>Sep 18,<br>2016 | Mor<br>Sep<br>201 |
|------------------|----------------|----------------|-------------------------------|-----------------------------|-------------------------------|-----------------------------|-----------------------------|--------------------------------|-------------------------------|-------------------------------|-----------------------------|-------------------------------|-------------------------------|-------------------------------|--------------------------------|-------------------------------|-------------------------------|-----------------------------|-------------------------------|-----------------------------|-------------------|
| Vacation         | 8              |                |                               | 8                           |                               |                             |                             |                                |                               |                               |                             |                               |                               |                               |                                |                               |                               |                             |                               |                             |                   |
| Personal<br>Sick | 8              |                |                               |                             |                               |                             |                             |                                | 8                             |                               |                             |                               |                               |                               |                                |                               |                               |                             |                               |                             |                   |
| Total<br>Hours:  | 16             |                |                               | 8                           |                               |                             |                             |                                | 8                             |                               |                             |                               |                               |                               |                                |                               |                               |                             |                               |                             |                   |
| Total<br>Units:  |                | 0              |                               |                             |                               |                             |                             |                                |                               |                               |                             |                               |                               |                               |                                |                               |                               |                             |                               |                             |                   |

| Earnings         | Total<br>Hours | Total<br>Units | Thursday<br>Sep 01,<br>2016 | , Friday ,<br>Sep 02,<br>2016 | Saturday<br>Sep 03,<br>2016 | , Sunday ,<br>Sep 04,<br>2016 | , Monday ,<br>Sep 05,<br>2016 | , Tuesday ,<br>Sep 06,<br>2016 | , Wednesday,<br>Sep 07,<br>2016 | Thursday ,<br>Sep 08,<br>2016 | Friday ,<br>Sep 09,<br>2016 | Saturday<br>Sep 10,<br>2016 | , Sunday ,<br>Sep 11,<br>2016 | , Monday<br>Sep 12,<br>2016 | , Tuesday ,<br>Sep 13,<br>2016 | , Wednesday,<br>Sep 14,<br>2016 | , Thursday ,<br>Sep 15,<br>2016 | , Friday ,<br>Sep 16,<br>2016 | Saturday ,<br>Sep 17,<br>2016 | , Sunday ,<br>Sep 18,<br>2016 | Monday ,<br>Sep 19,<br>2016 | , Tue<br>Sep<br>201 |
|------------------|----------------|----------------|-----------------------------|-------------------------------|-----------------------------|-------------------------------|-------------------------------|--------------------------------|---------------------------------|-------------------------------|-----------------------------|-----------------------------|-------------------------------|-----------------------------|--------------------------------|---------------------------------|---------------------------------|-------------------------------|-------------------------------|-------------------------------|-----------------------------|---------------------|
| Vacation         | 8              | 3              |                             | 8                             |                             |                               |                               |                                |                                 |                               |                             |                             |                               |                             |                                |                                 |                                 |                               |                               |                               |                             |                     |
| Personal<br>Sick | 8              | 3              |                             |                               |                             |                               |                               |                                | 8                               |                               |                             |                             |                               |                             |                                |                                 |                                 |                               |                               |                               |                             |                     |
| Total<br>Hours:  | 16             | 5              |                             | 8                             |                             |                               |                               |                                | 8                               |                               |                             |                             |                               |                             |                                |                                 |                                 |                               |                               |                               |                             |                     |
| Total<br>Units:  |                | C              |                             |                               |                             |                               |                               |                                |                                 |                               |                             |                             |                               |                             |                                |                                 |                                 |                               |                               |                               |                             |                     |

| Leave Balances as | of Sep 30, 2016 |        |                |                             |        |       |                   |
|-------------------|-----------------|--------|----------------|-----------------------------|--------|-------|-------------------|
| Type of Leave     | Hours or Days   | Banked | Date Available | Available Beginning Balance | Earned | Taken | Available Balance |
| Military Leave    | Hours           | 0      | Aug 15, 2016   | 0                           | 0      | 0     | 0                 |
| Non-TRS Sick      | Hours           | 0      | Aug 15, 2016   | 0                           | 0      | 0     | 0                 |
| Sick              | Hours           | 0      | Aug 15, 2016   | 254.87                      | 47.65  | 16    | 286.52            |
| Vacation          | Hours           | 0      | Aug 15, 2016   | 214.55                      | 39.99  | 24    | 230.54            |

| Routing Queue                |                                                               |
|------------------------------|---------------------------------------------------------------|
| Name                         | Action and Date                                               |
| Fred Flintstone              | Originated Sep 30, 2016 08:50 am                              |
| Fred Flintstone              | Submitted Sep 30, 2016 08:51 am                               |
| Betty Rubble                 | Pending                                                       |
| Robin Hood Lankford          | In the Queue                                                  |
| Previous Menu Approve Return | for Correction Change Record Delete Add Comment Previous Next |

Leave balances for the employee will be shown below the leave reported. The "Available Balance" will be updated by the leave reported once the status is moved to "Completed".

Leave Report | Routing Queue

| Earnings         | Total<br>Hours | Total<br>Units | Thursday<br>Sep 01,<br>2016 | , Friday ,<br>Sep 02,<br>2016 | Saturday ,<br>Sep 03,<br>2016 | , Sunday ,<br>Sep 04,<br>2016 | Monday ,<br>Sep 05,<br>2016 | Tuesday ,<br>Sep 06,<br>2016 | Wednesday,<br>Sep 07,<br>2016 | Thursday ,<br>Sep 08,<br>2016 | Friday ,<br>Sep 09,<br>2016 | Saturday ,<br>Sep 10,<br>2016 | , Sunday ,<br>Sep 11,<br>2016 | , Monday ,<br>Sep 12,<br>2016 | , Tuesday ,<br>Sep 13,<br>2016 | Wednesday,<br>Sep 14,<br>2016 | Thursday ,<br>Sep 15,<br>2016 | , Friday ,<br>Sep 16,<br>2016 | , Saturday ,<br>Sep 17,<br>2016 | , Sunday ,<br>Sep 18,<br>2016 | Monday<br>Sep 19,<br>2016 | , Tue<br>Sep<br>201 |
|------------------|----------------|----------------|-----------------------------|-------------------------------|-------------------------------|-------------------------------|-----------------------------|------------------------------|-------------------------------|-------------------------------|-----------------------------|-------------------------------|-------------------------------|-------------------------------|--------------------------------|-------------------------------|-------------------------------|-------------------------------|---------------------------------|-------------------------------|---------------------------|---------------------|
| Vacation         | 8              | 3              |                             | 8                             | 3                             |                               |                             |                              |                               |                               |                             |                               |                               |                               |                                |                               |                               |                               |                                 |                               |                           |                     |
| Personal<br>Sick | 8              | 3              |                             |                               |                               |                               |                             |                              | 8                             |                               |                             |                               |                               |                               |                                |                               |                               |                               |                                 |                               |                           |                     |
| Total<br>Hours:  | 16             | 5              |                             | 8                             | 5                             |                               |                             |                              | 8                             |                               |                             |                               |                               |                               |                                |                               |                               |                               |                                 |                               |                           |                     |
| Total<br>Units:  |                | C              | )                           |                               |                               |                               |                             |                              |                               |                               |                             |                               |                               |                               |                                |                               |                               |                               |                                 |                               |                           |                     |

#### Leave Balances as of Sep 30, 2016

| Type of Leave  | Hours or Days | Banked | Date Available | Available Beginning Balance | Earned | Taken | Available Balance |
|----------------|---------------|--------|----------------|-----------------------------|--------|-------|-------------------|
| Military Leave | Hours         | 0      | Aug 15, 2016   | 0                           | 0      | 0     | 0                 |
| Non-TRS Sick   | Hours         | 0      | Aug 15, 2016   | 0                           | 0      | 0     | 0                 |
| Sick           | Hours         | 0      | Aug 15, 2016   | 254.87                      | 47.65  | 16    | 286.52            |
| Vacation       | Hours         | 0      | Aug 15, 2016   | 214.55                      | 39.99  | 24    | 230.54            |

| Routing Queue      |         |                       |               |          |                     |          |      |
|--------------------|---------|-----------------------|---------------|----------|---------------------|----------|------|
| Name               |         |                       |               | 📕 🖌 Acti | on and Date         |          |      |
| Fred Flintstone    |         |                       |               | Origi    | inated Sep 30, 2016 | 08:50 am |      |
| Fred Flintstone    |         |                       |               | Subr     | nitted Sep 30, 2016 | 08:51 am |      |
| Betty Rubble       |         |                       |               | Pend     | ling                |          |      |
| Robin Hood Lankfor | ď       |                       |               | In th    | ie Queue            |          |      |
|                    |         |                       |               |          |                     |          |      |
| Previous Menu      | Approve | Return for Correction | Change Record | Delete   | Add Comment         | Previous | Next |

The routing queue will show actions awaiting, actions taken, and dates and times of actions taken. Some names may be listed that are FYI's, and are not approvers. Once the Director of Payroll has approved the leave report, the status will be updated to "Completed".

Leave Report | Routing Queue

| Earnings         | Total<br>Hours | Total<br>Units | Thursday ,<br>Sep 01,<br>2016 | Friday<br>Sep 02,<br>2016 | Saturday<br>Sep 03,<br>2016 | , Sunday ,<br>Sep 04,<br>2016 | Monday ,<br>Sep 05,<br>2016 | Tuesday ,<br>Sep 06,<br>2016 | , Wednesday,<br>Sep 07,<br>2016 | Thursday ,<br>Sep 08,<br>2016 | , Friday ,<br>Sep 09,<br>2016 | Saturday ,<br>Sep 10,<br>2016 | , Sunday ,<br>Sep 11,<br>2016 | , Monday ,<br>Sep 12,<br>2016 | Tuesday ,<br>Sep 13,<br>2016 | , Wednesday,<br>Sep 14,<br>2016 | Thursday ,<br>Sep 15,<br>2016 | Friday ,<br>Sep 16,<br>2016 | , Saturday ,<br>Sep 17,<br>2016 | Sunday ,<br>Sep 18,<br>2016 | Monday ,<br>Sep 19,<br>2016 | Tue<br>Sep<br>201 |
|------------------|----------------|----------------|-------------------------------|---------------------------|-----------------------------|-------------------------------|-----------------------------|------------------------------|---------------------------------|-------------------------------|-------------------------------|-------------------------------|-------------------------------|-------------------------------|------------------------------|---------------------------------|-------------------------------|-----------------------------|---------------------------------|-----------------------------|-----------------------------|-------------------|
| Vacation         | 8              |                |                               | 8                         | 5                           |                               |                             |                              |                                 |                               |                               |                               |                               |                               |                              |                                 |                               |                             |                                 |                             |                             |                   |
| Personal<br>Sick | 8              |                |                               |                           |                             |                               |                             |                              | 8                               |                               |                               |                               |                               |                               |                              |                                 |                               |                             |                                 |                             |                             |                   |
| Total<br>Hours:  | 16             |                |                               | 8                         | 5                           |                               |                             |                              | 8                               |                               |                               |                               |                               |                               |                              |                                 |                               |                             |                                 |                             |                             |                   |
| Total<br>Units:  |                | C              |                               |                           |                             |                               |                             |                              |                                 |                               |                               |                               |                               |                               |                              |                                 |                               |                             |                                 |                             |                             |                   |

#### Leave Balances as of Sep 30, 2016

| Type of Leave  | Hours or Days | Banked | Date Available | Available Beginning Balance | Earned | Taken | Available Balance |
|----------------|---------------|--------|----------------|-----------------------------|--------|-------|-------------------|
| Military Leave | Hours         | 0      | Aug 15, 2016   | 0                           | 0      | 0     | 0                 |
| Non-TRS Sick   | Hours         | 0      | Aug 15, 2016   | 0                           | 0      | 0     | 0                 |
| Sick           | Hours         | 0      | Aug 15, 2016   | 254.87                      | 47.65  | 16    | 286.52            |
| Vacation       | Hours         | 0      | Aug 15, 2016   | 214.55                      | 39.99  | 24    | 230.54            |

| Routing Queue           |                       |               |        |                                 |   |
|-------------------------|-----------------------|---------------|--------|---------------------------------|---|
| Name                    |                       |               | A      | ction and Date                  |   |
| Fred Flintstone         |                       |               | O      | riginated Sep 30, 2016 08:50 am |   |
| Fred Flintstone         |                       |               | S      | ubmitted Sep 30, 2016 08:51 am  |   |
| Betty Rubble            |                       |               | 📄 Ре   | ending                          |   |
| Robin Hood Lankford     |                       |               | In     | the Queue                       |   |
| Previous Menu Approve I | Return for Correction | Change Record | Delete | e Add Comment Previous Next     | t |
|                         |                       |               |        | Leave Report   Routing Queue    |   |

Once you are ready to approve the leave record, click on the "Approve" button. You will see your queue status go from "Pending" to "Approved" as shown on the next page.

| Earnings         | Total<br>Hours | Total<br>Units | Thursday<br>Sep 01,<br>2016 | , Friday ,<br>Sep 02,<br>2016 | Saturday<br>Sep 03,<br>2016 | , Sunday<br>Sep 04,<br>2016 | , Monday<br>Sep 05,<br>2016 | , Tuesday ,<br>Sep 06,<br>2016 | , Wednesday,<br>Sep 07,<br>2016 | Thursday ,<br>Sep 08,<br>2016 | , Friday ,<br>Sep 09,<br>2016 | Saturday<br>Sep 10,<br>2016 | , Sunday ,<br>Sep 11,<br>2016 | , Monday ,<br>Sep 12,<br>2016 | , Tuesday ,<br>Sep 13,<br>2016 | , Wednesday,<br>Sep 14,<br>2016 | Thursday<br>Sep 15,<br>2016 | , Friday ,<br>Sep 16,<br>2016 | Saturday<br>Sep 17,<br>2016 | , Sunday<br>Sep 18,<br>2016 | , Monday ,<br>Sep 19,<br>2016 | Tu<br>Se<br>20 |
|------------------|----------------|----------------|-----------------------------|-------------------------------|-----------------------------|-----------------------------|-----------------------------|--------------------------------|---------------------------------|-------------------------------|-------------------------------|-----------------------------|-------------------------------|-------------------------------|--------------------------------|---------------------------------|-----------------------------|-------------------------------|-----------------------------|-----------------------------|-------------------------------|----------------|
| Vacation         | 8              |                |                             | 8                             |                             |                             |                             |                                |                                 |                               |                               |                             |                               |                               |                                |                                 |                             |                               |                             |                             |                               |                |
| Personal<br>Sick | 8              |                |                             |                               |                             |                             |                             |                                | 8                               |                               |                               |                             |                               |                               |                                |                                 |                             |                               |                             |                             |                               |                |
| Total<br>Hours:  | 16             |                |                             | 8                             |                             |                             |                             |                                | 8                               |                               |                               |                             |                               |                               |                                |                                 |                             |                               |                             |                             |                               |                |
| Total<br>Units:  |                | C              | )                           |                               |                             |                             |                             |                                |                                 |                               |                               |                             |                               |                               |                                |                                 |                             |                               |                             |                             |                               |                |

#### Leave Balances as of Sep 30, 2016

| Type of Leave  | Hours or Days | Banked | Date Available | Available Beginning Balance | Earned | Taken | Available Balance |
|----------------|---------------|--------|----------------|-----------------------------|--------|-------|-------------------|
| Military Leave | Hours         | 0      | Aug 15, 2016   | 0                           | C      | 0     | 0                 |
| Non-TRS Sick   | Hours         | 0      | Aug 15, 2016   | 0                           | C      | 0     | 0                 |
| Sick           | Hours         | 0      | Aug 15, 2016   | 254.87                      | 47.65  | 16    | 286.52            |
| Vacation       | Hours         | 0      | Aug 15, 2016   | 214.55                      | 39.99  | 24    | 230.54            |

#### The status of the leave report will remain "Pending" until **Routing Queue** Action and Date Name the Director of Payroll (currently Robin Lankford) or her Fred Flintstone Originated Sep 30, 2016 08:50 am designee approves the leave report. This will occur Fred Flintstone Submitted Sep 30, 2016 08:51 am between the 14<sup>th</sup> and the 17<sup>th</sup> of the month. Once she Betty Rubble Approved Sep 30, 2016 10:05 am Robin Hood Lankford Pending approves the leave report the status will move to "Completed", and leave balances will be updated. Previous Menu Previous Next Click "Previous Menu" to return to queue.

Leave Report | Routing Queue

Change Selection

Select the employee's name to access additional details.

| COA:                     | U, University of South Alabama            | The queue listing will display up to date statuses of each leave report. Once a leave |  |  |  |  |  |
|--------------------------|-------------------------------------------|---------------------------------------------------------------------------------------|--|--|--|--|--|
| Department:              | 172400, Payroll Accounting                | report is approved by you:                                                            |  |  |  |  |  |
| Leave Period:            | Sep 01, 2016 to Sep 30, 2016              | The Leave Depart status will remain "Depaine"                                         |  |  |  |  |  |
| Act as Proxy:            | Not Applicable                            | <ul> <li>The Leave Report status will remain "Pending"</li> </ul>                     |  |  |  |  |  |
| Leave Period Leave Entry | Status: Open until Oct 13, 2016, 05:00 PM |                                                                                       |  |  |  |  |  |

• The "Required Action" will be blank and ...

The "Queue Status" will be "Approved"

| Pending 🚽 |                              |                        |         |       |             |             |              |                |                       |        |                   |
|-----------|------------------------------|------------------------|---------|-------|-------------|-------------|--------------|----------------|-----------------------|--------|-------------------|
| ID        | Name, Position and Title     | <b>Required Action</b> | Total D | ays 🛛 | Fotal Hours | Total Units | Queue Status | Approve or FYI | Return for Correction | Cancel | Other Information |
| J00491926 | Yogi Bear                    |                        |         |       |             |             | Approved     |                |                       |        | Leave Balance     |
|           | 004829 - 00                  |                        |         | .00   | .00         | .00         |              |                |                       |        | Errors            |
|           | Associate Payroll Supervisor |                        |         |       |             |             |              |                |                       |        |                   |
| 300495265 | Fred Flintstone              | L                      |         |       |             |             | Approved     |                |                       |        | Leave Balance     |
|           | 003882 - 00                  |                        |         | .00   | 16.00       | .00         |              |                |                       |        |                   |
|           | Payroll Administrator        |                        |         |       |             |             |              |                |                       |        |                   |

| Returned for Correction |                               |            |             |             |                   |
|-------------------------|-------------------------------|------------|-------------|-------------|-------------------|
| ID                      | Name, Position and Title      | Total Days | Total Hours | Total Units | Other Information |
| J00361061               | Daffy Duck                    |            |             |             | Comments          |
|                         | 006488 - 00                   | .00        | .00         | .00         | Leave Balance     |
|                         | Assist. Payroll Administrator |            |             |             |                   |

| In Progress |                              |            |             |             |        |                   |
|-------------|------------------------------|------------|-------------|-------------|--------|-------------------|
| ID          | Name, Position and Title     | Total Days | Total Hours | Total Units | Cancel | Other Information |
| J00525871   | Yosemite Sam                 | .00        | .00         | .00         |        | Leave Balance     |
|             | Assoc. Payroll Administrator | 100        |             |             |        |                   |

| Not Started |                          |                   |  |  |  |  |
|-------------|--------------------------|-------------------|--|--|--|--|
| ID          | Name, Position and Title | Other Information |  |  |  |  |
| J00238168   | Mickey Mouse             |                   |  |  |  |  |
|             | 003195 - 00              |                   |  |  |  |  |
|             | Payroll Supervisor       |                   |  |  |  |  |

Contact Payroll at 460-7868, or payroll@southalabama.edu should you need assistance.

When e-mailing, be sure to include your J number and name in the text of the e-mail.